# Catalyst 스위치 간 802.1Q 트렁킹 구성

### 목차

소개 사전 요구 사항 요구 사항 사용되는 구성 요소 배경 정보 Catalyst 구성 요소 배경 이론 구성 네트워크 다이어그램 설정 다음을 확인합니다. 샘플 show 명령 출력 Catalyst 3560 Switch Catalyst 6500 Switch 문제 해결 관련 정보

### 소개

이 문서에서는 Cisco IOS<sup>® Software</sup>를 실행하는 Cisco Catalyst 스위치 간의 IEEE 802.1Q(dot1q) 트 렁킹의 차이점에 대해 설명합니다.

## 사전 요구 사항

### 요구 사항

이 컨피그레이션을 시도하기 전에 다음 요구 사항을 충족해야 합니다.

- IEEE 802.1Q 트렁킹 지식
- CLI(Command Line Interface)를 사용하는 Catalyst 3560 및 Catalyst 6500/6000 Series 스위치 의 구성에 대한 지식

### 사용되는 구성 요소

이 문서의 정보는 다음 소프트웨어 및 하드웨어 버전을 기반으로 합니다.

- Cisco IOS Software 릴리스 12.2(25)SEA를 실행하는 Catalyst 3560 스위치
- Cisco IOS Software 릴리스 12.1(26)E1을 실행하는 Catalyst 6509 스위치

이 문서의 정보는 특정 랩 환경의 디바이스를 토대로 작성되었습니다. 이 문서에 사용된 모든 디바 이스는 초기화된(기본) 컨피그레이션으로 시작되었습니다. 현재 네트워크가 작동 중인 경우 모든 명령의 잠재적인 영향을 미리 숙지하시기 바랍니다.

## 배경 정보

이 문서에서는 Cisco IOS<sup>® Software</sup>를 실행하는 Cisco Catalyst 3550/3560/3750 스위치와 Cisco IOS Software를 실행하는 Catalyst 6500/6000 Series 스위치 또는 Catalyst 4500/4000 Series 스위치 간 의 IEEE 802.1Q(dot1q) 트렁킹 샘플 구성을 제공합니다. 트렁킹은 두 디바이스 간의 포인트 투 포 인트 링크를 통해 여러 VLAN의 트래픽을 전달하는 방법입니다.

이더넷 트렁킹을 구현할 수 있는 두 가지 방법은 다음과 같습니다.

- ISL(Inter-Switch Link Protocol)—Cisco 전용 프로토콜
- 802.1Q IEEE 표준

### Catalyst 구성 요소

이 문서의 Catalyst 3560 구성은 Cisco IOS 소프트웨어를 실행하는 Catalyst 3550/3750 스위치에도 적용할 수 있습니다. 이 문서의 Catalyst 6500/6000 구성은 Cisco IOS Software를 실행하는 Catalyst 4500/4000 Series 스위치에도 적용됩니다.

**참고**: 다양한 Catalyst 스위치에서 지원되는 트렁킹 방법에 대한 자세한 내용은 다음 문서를 참조하십시오.

• Catalyst <u>스위치에서 트렁킹을 구현하기 위한 시스템 요구 사항</u>

**참고**: 이 문서에는 스위치의 컨피그레이션 파일과 관련 샘플의 출력만 포함됩니다 show 명령 을 사용합니다. Catalyst 스위치 간에 802.1Q 트렁크를 구성하는 방법에 대한 자세한 내용은 다음 문서를 참조하십시오.

- <u>VLAN 구성 섹션</u>의 VLAN <u>트렁크 구성</u>—Catalyst 3560 series 스위치
- <u>레이어 2 이더넷 인터페이스</u> 구성의<u>VLAN 트렁크 섹션 이해</u> Cisco IOS 소프트웨어를 실행하 는 Catalyst 4500 Series 스위치

### 배경 이론

IEEE 802.1Q는 내부 태깅 메커니즘을 사용합니다. 트렁킹 장치는 프레임이 속하는 VLAN을 식별하 기 위해 4바이트 태그를 삽입하고 FCS(Frame Check Sequence)를 재계산한다. 자세한 내용은 다 음 문서를 참조하십시오.

- <u>InterSwitch 링크 및 IEEE 802.1Q 프레임 형식</u>
- <u>Cisco CatOS 시스템 소프트웨어를 사용한 802.1Q 캡슐화를 사용하는 Catalyst 4500/4000,</u> <u>5500/5000 및 6500/6000 Series 스위치 간 트렁킹의 802.1Q 트렁킹</u> 섹션<u>의 기본 특성</u>

**참고**: 다음은 이 컨피그레이션에서 기억해야 할 중요한 참고 사항입니다.

• Catalyst 3550/3560/3750 시리즈 스위치의 모든 이더넷 인터페이스는 802.1Q 및 ISL 캡슐화를 지원할 수 있습니다. Catalyst 3550 스위치의 이더넷 인터페이스는 기본적으로 레이어 2(L2) 포

트입니다.

- Catalyst 6500/6000 Series 스위치의 모든 이더넷 포트는 802.1Q 및 ISL 캡슐화를 지원할 수 있 습니다.
- 기본적으로 Cisco IOS 소프트웨어를 실행하는 Catalyst 4500 Series 스위치는 ISL 및 802.1Q 트렁킹 모드를 모두 지원합니다. WS-X4418-GB 및 WS-X4412-2GB-T 모듈의 기가비트 포트 차단을 제외한 모든 인터페이스에서 지원됩니다. 이러한 포트는 ISL을 지원하지 않으며 802.1Q 트렁킹만 지원합니다. 포트 3에서 18은 WS-X4418-GB 모듈의 기가비트 포트를 차단하 고 있습니다. 포트 1에서 12는 WS-X4412-2GB-T 모듈의 기가비트 포트를 차단하고 있습니다.

**참고**: 백플레인에 대한 연결이 오버서브스크립션된 경우 포트는 차단 포트입니다.

- Catalyst 6500/6000과 Catalyst 4500 플랫폼의 주요 차이점은 기본 인터페이스 구성입니다. Cisco IOS Software를 실행하는 Catalyst 6500/6000 스위치에는 기본적으로 레이어 3(L3) 라우 팅 포트인 종료 모드의 인터페이스가 있습니다. Cisco IOS Software를 실행하는 Catalyst 4500/4000 스위치에는 모든 인터페이스가 활성화되어 있습니다. 인터페이스는 기본적으로 L2 스위치 포트입니다.
- Catalyst 3750 스위치의 트렁크 인터페이스에서 802.1Q 캡슐화를 사용할 경우 런트는 show interface q-tag를 포함하는 61~64바이트인 유효한 802.1Q 캡슐화된 패킷이 Catalyst 3750 스위 치에 의해 크기가 작은 프레임으로 계산되므로 이러한 패킷이 올바르게 전달되더라도 출력이 향상됩니다. 자세한 내용은 Cisco 버그 ID CSCec를 <u>참조하십시오14238</u>.

**참고**: 등록된 Cisco 사용자만 내부 Cisco 툴 및 정보에 액세스할 수 있습니다.

### 구성

이 섹션에는 이 문서에서 설명하는 기능을 구성하기 위한 정보가 표시됩니다.

**참고**: 이 섹션에서 사용되는 명령에 대한 자세한 내용을 보려면 명령 조회 도구를 사용하십시 오.

참고: 등록된 Cisco 사용자만 내부 Cisco 툴 및 정보에 액세스할 수 있습니다.

### 네트워크 다이어그램

이 문서에서는 이 네트워크 설정을 사용합니다.

**참고**: Catalyst 3560의 기가비트 이더넷 인터페이스는 10/100/1000Mbps로 협상된 이더넷 인 터페이스입니다. 따라서 Catalyst 3560의 기가비트 포트는 이 네트워크 다이어그램에서 Catalyst 6500의 고속 이더넷(100Mbps) 포트에 연결됩니다.

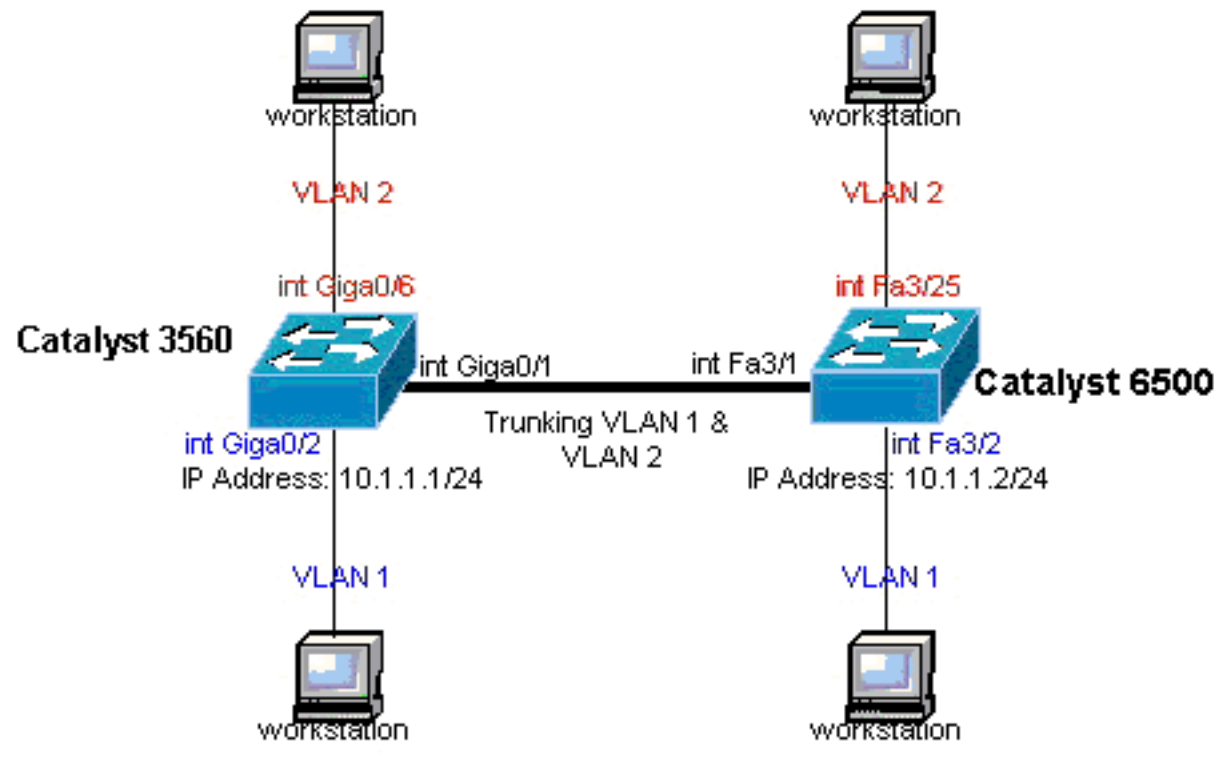

이어그램

### 설정

#### 이 문서에서는 다음 설정을 사용합니다.

- <u>Catalyst 3560 Switch</u>
- Catalyst 6500 Switch

#### Catalyst 3560 Switch

```
!--- Notice: This example creates VLAN 1 and VLAN 2
!--- and sets the VLAN Trunk Protocol (VTP) mode to transparent. Use your
!--- network as a basis and set the VTP mode accordingly. For more details,
!--- refer to <u>Configuring VLANs</u>. version 12.2 no service pad service timestamps debug uptime service
timestamps log uptime no service password-encryption ! hostname 3560 ! !--- This is the privileged mode
password for the example. enable password mysecret ! ip subnet-zero ! vtp mode transparent ! !--- VLAN
created. This is visible only when you set VTP mode
!--- to transparent.
vlan 2 ! ! !--- The Gigabit Ethernet interface on the Catalyst 3560 is a 10/100/1000 Mbps
!--- negotiated Ethernet interface. Therefore, the Gigabit port on the
!--- Catalyst 3560 is connected to a Fast Ethernet port on the Catalyst 6500.
!--- Configure the trunk on the Gigabit Ethernet 0/1 interface. interface GigabitEthernet0/1 !--- Confi
trunk encapsulation as dotlq.
!--- For details on trunking, refer to <u>Configuring VLANs</u>. switchport trunk encapsulation dotlg
!--- Enable trunking on the interface. switchport mode trunk
no ip address
snmp trap link-status
 !
 !
!--- Interfaces Gigabit Ethernet 0/2 through 0/5 are placed in VLAN 1.
!--- In order to configure the interface as an L2 port,
!--- refer to the Configuring Ethernet Interfaces section
!--- of Configuring Interface Characteristics. All L2 ports are placed
!--- in VLAN 1, by default. interface GigabitEthernet0/2 switchport mode access
```

네트워크 다

snmp trap link-status ! interface GigabitEthernet0/3 switchport mode access no ip address snmp trap link-status ! ! interface GigabitEthernet0/4 switchport mode access no ip address snmp trap link-status ! interface GigabitEthernet0/5 switchport mode access no ip address snmp trap link-status ! !

!--- Interfaces Gigabit Ethernet 0/6 through 0/12 are placed in VLAN 2. interface GigabitEthernet0/6
switchport access vlan 2

switchport mode access
no ip address
snmp trap link-status
!

!--- Output suppressed. ! interface GigabitEthernet0/12 switchport access vlan 2
switchport mode access
no ip address
snmp trap link-status
!
interface Vlan1

!--- This is the IP address for management. ip address 10.1.1.1 255.255.255.0 ! ip classless ip http se ! line con 0 transport input none line vty 0 4 !--- This is the privileged mode password for the exampl password mysecret login line vty 5 15 login ! end

#### Catalyst 6500 Switch

!--- Notice: This example creates VLAN 1 and VLAN 2 and sets !--- the VTP mode to transparent. Use your network as a basis and set the VTP !--- mode accordingly. For more details, refer to <u>Configuring VLANs</u>. Current configuration : 4812 bytes version 12.1 service timestamps debug uptime service timestamps log uptime no service password-encrypti hostname Cat6500 ! vtp mode transparent ip subnet-zero ! ! mls flow ip destination mls flow ipx destina !--- This is the privileged mode password for the example. enable password mysecret ! redundancy mode r plus main-cpu auto-sync running-config auto-sync standard ! ! !--- This enables VLAN 2. vlan 2 ! ! inte GigabitEthernet1/1 no ip address shutdown ! interface GigabitEthernet1/2 no ip address shutdown ! !---Gigabit Ethernet interface on the Catalyst 3560 is a 10/100/1000 Mbps !--- negotiated Ethernet interface. Therefore, the Gigabit port on the Catalyst 3560 !--- is connected to a Fast Ethernet port on the Catalyst 6500. interface FastEthernet3/1 no ip address You must issue the switchport command once, !--- without any keywords, in order to configure the interface as an L2 port for the !--- Catalyst 6500 series switch that runs Cisco IOS Software. !--- On a Catalyst 4500 series switch that runs Cisco IOS Software, all ports are L2 !--- ports by default. Therefore, if you do not change the default configuration, !--- you do not need to issue the switchport command. !--- For more details, refer to Configuring Layer 2 Ethernet Interfaces !--- for the Catalyst 4500 series switch that runs Cisco IOS Software. switchport

!--- Configure trunk encapsulation as dot1q.
!--- For more details on trunking, refer to

!--- Configuring LAN Ports for Layer 2 Switching for the Catalyst 6500 series switch

```
!--- that runs Cisco IOS Software, or Configuring Layer 2 Ethernet Interfaces
!--- for the Catalyst 4500/4000 series switch that runs Cisco IOS Software. switchport trunk encapsulat
dot1a
!--- Enable trunking on the interface. switchport mode trunk
1
!--- Configure interfaces Fast Ethernet 3/2 through 3/24 to be in access mode.
!--- By default, all access ports are configured in VLAN 1.
!--- For more details, refer to Configuring LAN Ports for Layer 2 Switching
!--- for the Catalyst 6500 series switch that runs Cisco IOS Software, or
!--- <u>Configuring Layer 2 Ethernet Interfaces</u> for the Catalyst 4500/4000 series
!--- switch that runs Cisco IOS Software. interface FastEthernet3/2 no ip address switchport
switchport mode access
1
!--- Output suppressed. ! interface FastEthernet3/24 no ip address switchport
switchport mode access
!--- Fast Ethernet 3/25 through 3/48 are placed in VLAN 2.
!--- For more details, refer to Configuring LAN Ports for Layer 2 Switching
!--- for the Catalyst 6500 series switch that runs Cisco IOS Software,
!--- or Configuring Layer 2 Ethernet Interfaces for the Catalyst 4500/4000
!--- series switch that runs Cisco IOS Software. interface FastEthernet3/25 no ip address switchport
switchport access vlan 2
switchport mode access
 1
!--- Output suppressed. ! interface FastEthernet3/48 no ip address switchport
switchport access vlan 2
switchport mode access
1
1
interface Vlan1
```

!--- This is the IP address for management. ip address 10.1.1.2 255.255.255.0 ! ! ip classless no ip ht
server ! ! ip classless ip http server ! line con 0 exec-timeout 0 0 transport input none line vty 0 4
This is the Telnet password for the example. password mysecret login ! end

**참고**: 존재하지 않는 VLAN에 인터페이스를 할당하면 VLAN 데이터베이스에서 VLAN을 생성 할 때까지 인터페이스가 종료됩니다. 자세한 내용은 VLAN 구성의 <u>이더넷 VLAN 생성 또는 수</u> <u>정</u> 섹션을 <u>참조하십시오</u>.

## 다음을 확인합니다.

설정이 올바르게 작동하는지 확인하려면 이 섹션을 활용하십시오.

OIT(Output Interpreter Tool)는 특정 show 명령을 사용합니다. OIT를 사용하여 show 명령 출력입니다.

**참고**: 등록된 Cisco 사용자만 내부 Cisco 툴 및 정보에 액세스할 수 있습니다.

Catalyst 3550/3560/3750/6500/4500 스위치에서 다음 명령을 사용합니다.

- 인터페이스interface\_typemodule/porttrunk 표시
- show interface\_typemodule/portswitchport王트
- vlan 표시
- vtp 상태 표시

샘플 show 명령 출력

#### Catalyst 3560 Switch

• show interfaces interface\_type module/por trunk - 이 명령은 트렁크를 통해 트래픽을 전달할 수 있는 VLAN 번호와 함께 인터페이스의 트렁크 컨피그레이션을 표시합니다. 3560# show interface gigabitethernet 0/1 trunk

```
Port
          Mode
                       Encapsulation Status
                                                 Native vlan
 Gi0/1
                       802.1q trunking
          on
                                                  1
 Port.
          Vlans allowed on trunk
          1 4094
 Gi0/1
 Port
          Vlans allowed and active in management domain
 Gi0/1
          1 - 2
          Vlans in spanning tree forwarding state and not pruned
 Port.
 Gi0/1
           1 - 2
• show interfaces interface_type module/port switchport - 이 명령은 인터페이스의 스위치 포트
 컨피그레이션을 표시합니다.디스플레이에서 Operational Mode() 및 Operational Trunking
 Encapsulation() 선택합니다.
 3560# show interface gigabitethernet 0/1 switchport
 Name: Gi0/1
 Switchport: Enabled
 Administrative Mode: trunk
 Operational Mode: trunk
 Administrative Trunking Encapsulation: dot1q
 Operational Trunking Encapsulation: dot1q
 Negotiation of Trunking: On
 Access Mode VLAN: 1 (default)
 Trunking Native Mode VLAN: 1 (default)
 Voice VLAN: none
 Administrative private-vlan host-association: none
 Administrative private-vlan mapping: none
 Administrative private-vlan trunk native VLAN: none
 Administrative private-vlan trunk encapsulation: dot1g
 Administrative private-vlan trunk normal VLANs: none
 Administrative private-vlan trunk private VLANs: none
 Operational private-vlan: none
 Trunking VLANs Enabled: ALL
 Pruning VLANs Enabled: 2-1001
 Capture Mode Disabled
 Capture VLANs Allowed: ALL
 Protected: false
 Unknown unicast blocked: disabled
 Unknown multicast blocked: disabled
 Appliance trust : none
• show vlan - 이 명령은 특정 VLAN에 속하는 VLAN 및 포트에 대한 정보를 제공합니다.
 3560# show vlan
```

VLAN Name Status Ports

1 default

2 VLAN0002

active Gi0/2, Gi0/3, Gi0/4, Gi0/5 active Gi0/6, Gi0/7, Gi0/8, Gi0/9 Gi0/10, Gi0/11, Gi0/12

1002 fddi-defaultact/unsup1003 token-ring-defaultact/unsup1004 fddinet-defaultact/unsup1005 trnet-defaultact/unsup

!--- Output suppressed.

**참고**: 출력에 표시되는 포트는 액세스 포트뿐입니다. 그러나 트렁크로 구성되고 '연결되지 않음 ' 상태인 포트는 show vlan 출력에도 **표시됩니다**.

• show vtp status - 이 명령은 VTP 관리 도메인, 상태 및 카운터에 대한 일반적인 정보를 표시합니다.

3560# show vtp status VTP Version : 2 Configuration Revision : 0 Maximum VLANs supported locally : 1005 Number of existing VLANs : 6 VTP Operating Mode : Transparent VTP Domain Name : VTP Pruning Mode : Disabled VTP V2 Mode : Disabled VTP Traps Generation : Disabled MD5 digest : 0x4A 0x55 0x17 0x84 0xDB 0x99 0x3F 0xD1 Configuration last modified by 10.1.1.1 at 0-0-00 00:00:00 3560# ping 10.1.1.2

Type escape sequence to abort. Sending 5, 100-byte ICMP Echos to 10.1.1.2, timeout is 2 seconds: !!!!! Success rate is 100 percent (5/5), round-trip min/avg/max = 1/1/4 ms 3560#

#### Catalyst 6500 Switch

• show interfaceinterface\_type module/porttrunk - 이 명령은 트렁크를 통해 트래픽을 전달할 수 있는 VLAN 번호와 함께 인터페이스의 트렁크 컨피그레이션을 표시합니다.

Cat6500# show interfaces fastethernet 3/1 trunk Mode Encapsulation Status Native vlan Port Fa3/1 802.1q trunking 1 on Vlans allowed on trunk Port 1 4094 Fa3/1 Vlans allowed and active in management domain Port Fa3/1 1-2 Port Vlans in spanning tree forwarding state and not pruned Fa3/1 1-2

• show interfaces interface\_typemodule/portswitchport - 이 명령은 인터페이스의 스위치 포트 컨 피그레이션을 표시합니다. 디스플레이에서 Operational Mode() 및 Operational Trunking Encapsulation() 선택합니다. cat6500# show interface fastethernet 3/1 switchport Name: Fa3/1 Switchport: Enabled Administrative Mode: trunk Operational Mode: trunk Administrative Trunking Encapsulation: dot1q Operational Trunking Encapsulation: dot1q Negotiation of Trunking: On Access Mode VLAN: 1 (default) Trunking Native Mode VLAN: 1 (default) Voice VLAN: none Administrative private-vlan host-association: none Administrative private-vlan mapping: none Administrative private-vlan trunk native VLAN: none Administrative private-vlan trunk encapsulation: dot1q Administrative private-vlan trunk normal VLANs: none Administrative private-vlan trunk private VLANs: none Operational private-vlan: none Trunking VLANs Enabled: ALL Pruning VLANs Enabled: 2-1001 Capture Mode Disabled Capture VLANs Allowed: ALL

• show vlan - 이 명령은 특정 VLAN에 속하는 VLAN 및 포트에 대한 정보를 제공합니다.

Cat6500# show vlan

| VLAN                 | Name                                                   | Status                              | Ports                                                                                                    |
|----------------------|--------------------------------------------------------|-------------------------------------|----------------------------------------------------------------------------------------------------|
| 1                    | default                                                | active                              | Fa3/2, Fa3/3, Fa3/4, Fa3/5<br>Fa3/6, Fa3/7, Fa3/8, Fa3/9<br>Fa3/10, Fa3/11, Fa3/12, Fa3/13<br>Fa3/14, Fa3/15, Fa3/16, Fa3/17<br>Fa3/18, Fa3/19, Fa3/20, Fa3/21<br>Fa3/22, Fa3/23, Fa3/24 |
| 2                    | VLAN0002                                               | active                              | Fa3/25,Fa3/26,Fa3/27,Fa3/28Fa3/29,Fa3/30,Fa3/31,Fa3/32Fa3/33,Fa3/34,Fa3/35,Fa3/36Fa3/37,Fa3/38,Fa3/39,Fa3/40Fa3/41,Fa3/42,Fa3/43,Fa3/44Fa3/45,Fa3/46,Fa3/47,Fa3/48                       |
| 1002                 | fddi-default                                           | act/unsup                           | )                                                                                                    |
| 1003<br>1004<br>1005 | token-ring-default<br>fddinet-default<br>trnet-default | act/unsup<br>act/unsup<br>act/unsup |                                                                                                    |

!--- Output suppressed.

**참고**: 표시되는 포트는 레이어 2 비 트렁크(액세스) 포트로 구성한 포트뿐입니다. 트렁크로 구 성되고 '연결되지 않음' 상태의 포트도 show vlan **출력에** 표시됩니다. 자세한 내용은 레이어 2 스위칭을 *위한 LAN 포트 구성*의 레이어 2 스위칭을 <u>위한 LAN 인터페이스 구성 섹션을 참조하</u> 십시오.

• show vtp status - 이 명령은 VTP 관리 도메인, 상태 및 카운터에 대한 일반적인 정보를 표시합니다.

Cat6500# **show vtp status** VTP Version

```
Configuration Revision
                             : 0
 Maximum VLANs supported locally : 1005
 Number of existing VLANs : 6
VTP Operating Mode
                                  : Transparent
VTP Domain Name
                                   :
 VTP Pruning Mode
                                  : Disabled
 VTP V2 Mode
                                   : Disabled

      VTP Traps Generation
      : Disabled

      VTP direct
      : 0xBF 0x86

                                   : 0xBF 0x86 0x94 0x45 0xFC 0xDF 0xB5 0x70
 Configuration last modified by 10.1.1.2 at 0-0-00 00:00:00
• 핑
 Cat6500# ping 10.1.1.1
```

Type escape sequence to abort. Sending 5, 100-byte ICMP Echos to 10.1.1.1, timeout is 2 seconds: !!!!! Success rate is 100 percent (5/5), round-trip min/avg/max = 1/1/4 ms

## 문제 해결

현재 이 구성에 사용할 수 있는 특정 문제 해결 정보가 없습니다. 트렁킹 및 802.1Q 구성과 관련된 일반적인 문제는 <u>Cisco CatOS 시스템 소프트웨어</u>를 사용한 <u>802.1Q 캡슐화를 사용하는 Catalyst</u> <u>4500/4000, 5500/5000 및 6500/6000 Series 스위치 간 트렁킹</u> 문서<u>의</u> <u>공통 오류 섹션</u>을 참조하십 시오.

## 관련 정보

- PortFast 및 기타 명령을 사용하여 워크스테이션 시작 연결 지연 해결
- Catalyst 3560 Series 스위치 컨피그레이션 가이드
- Catalyst 4500 Series 스위치 컨피그레이션 가이드
- Catalyst 6500 Series 스위치 컨피그레이션 가이드
- Cisco 기술 지원 및 다운로드

이 번역에 관하여

Cisco는 전 세계 사용자에게 다양한 언어로 지원 콘텐츠를 제공하기 위해 기계 번역 기술과 수작업 번역을 병행하여 이 문서를 번역했습니다. 아무리 품질이 높은 기계 번역이라도 전문 번역가의 번 역 결과물만큼 정확하지는 않습니다. Cisco Systems, Inc.는 이 같은 번역에 대해 어떠한 책임도 지지 않으며 항상 원본 영문 문서(링크 제공됨)를 참조할 것을 권장합니다.